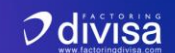

## MANUAL DE REGISTRO INICIAL Y CARGUE DE FACTURAS AL PORTAL DE FACTORING DIGITAL E-CONFIRMING / DIVISA

En este manual, te enseñaremos como hacer el primer registro al portal **E-confirming by Divisa** y como hacer las operaciones de Factoring 100% digital.

Pasos:

1. Si ya enviaste los documentos de vinculacion, o eres un cliente existente, a tu correo vinculado, debió llegar un correo de E-Confirming con un usuario y contraseña. El correo debería parecer al de la foto:

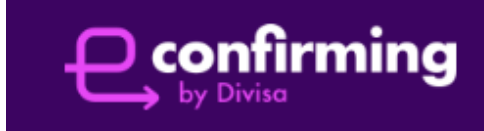

Cordial saludo,

Federico Urrea

Le informamos que los datos de ingreso a nuestro portal web son los siguientes:

Usuario: \_\_\_\_\_\_
Contraseña: \_\_\_\_\_\_

Ingresa ahora: https://portal.econfirming.com.co/

 Una vez ingresas al link: <u>https://portal.econfirming.com.co/</u> podras visualizar la pantalla de inicio, aquí es donde debes ingresar las credenciales que te llegaron en el correo mencionado en el paso # 1. Nota: ten en cuenta que no vayas a confundir algunas letras (ejemplo: la "L" minúscula en algunos casos se puede confundir con la "i" mayuscula)

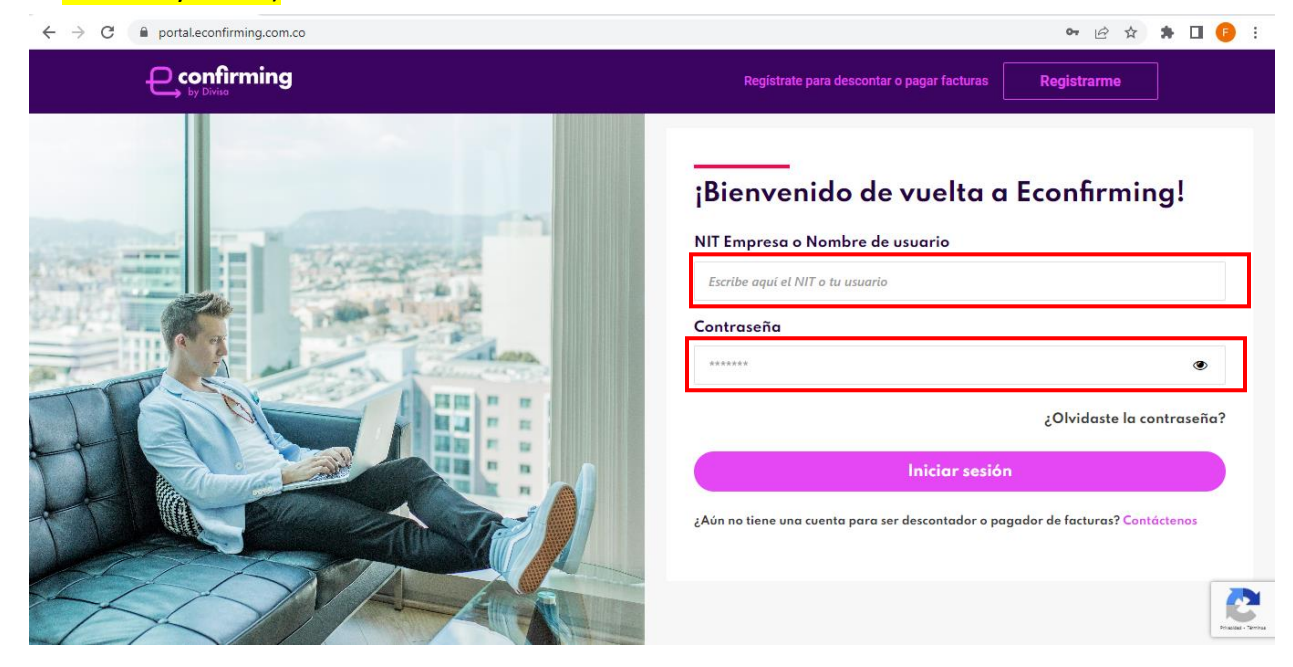

3. Una vez hayas ingresado correctamente el usuario y contraseña, te saldrá un código QR como este:

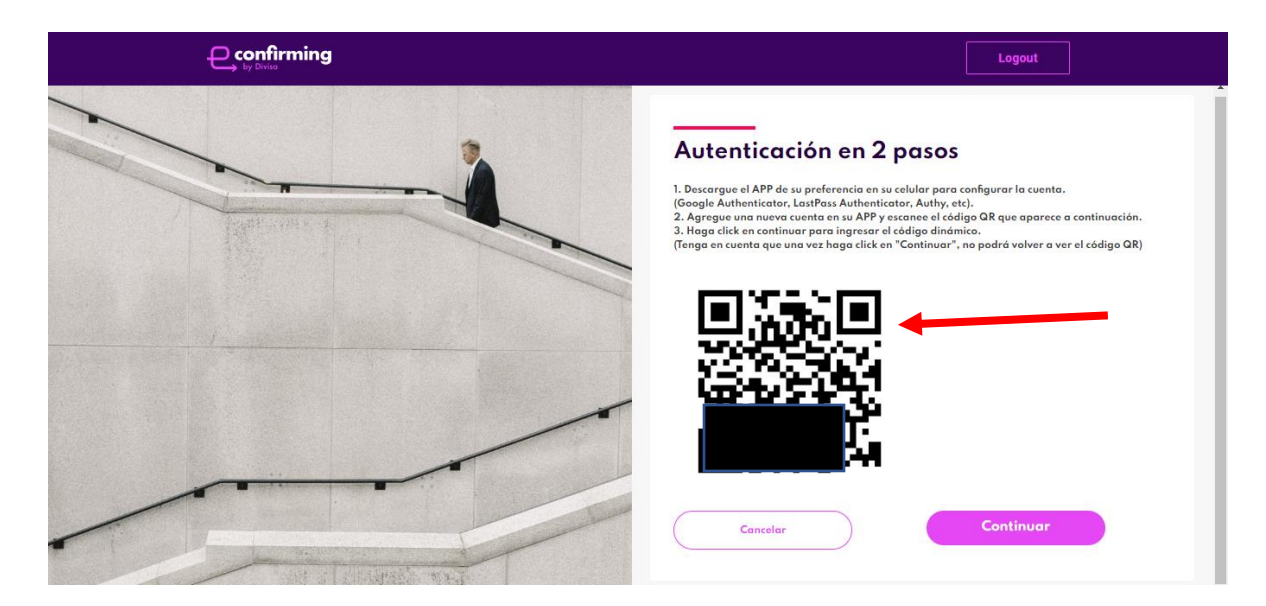

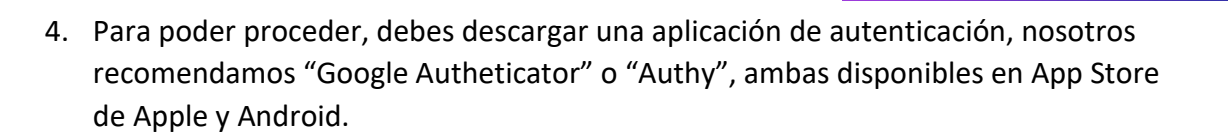

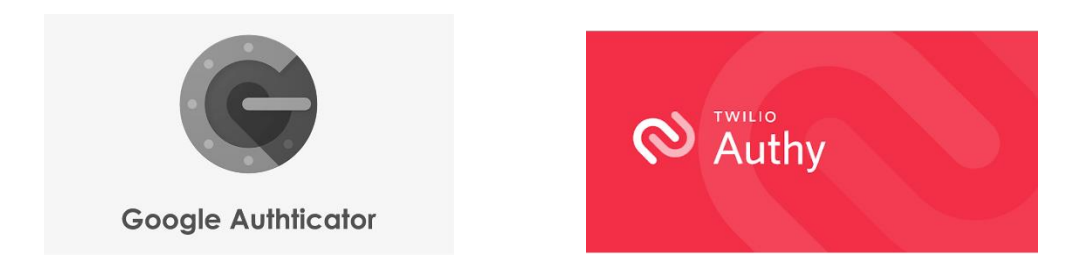

- 5. Una vez tengas esta aplicación descargada, podras utilizarla para escanear el código QR que tienes en Pantalla (Paso # 3)
- 6. Una vez lo escaneas, te deberá salir un código de 6 digitos, ten en cuenta que este código cambia cada 30 segundos. Nota: Cada vez que el portal de Factoring Digital te solicite un código, deberas poner el que este vigente en la aplicación. El código se debe visualizar parecido a esta imagen:

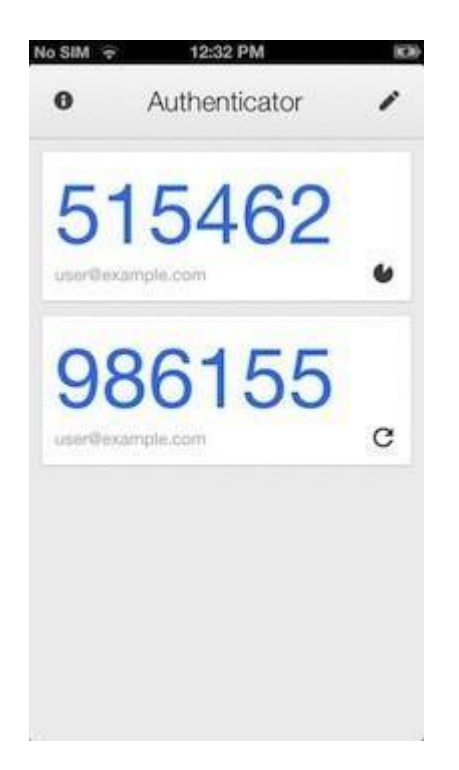

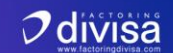

- 7. Una vez tengas el código QR escaneado, haz click en "continuar". MUY IMPORTANTE, una vez le des continuar, no volveras a ver este código. Tambien recomendamos no guardarlo. Mas bien, si llega a suceder el caso que se te pierda o dañe el dispositivo donde tienes el código, contáctate con tu gerente de cuenta y este te ayudara a restablecer y obtener un nuevo código.
- 8. Al darle click en "Continuar", te saldrá una pantalla como esta, aquí debes ingresar el código que te muestre el aplicativo en ese momento, y haz click en "Continuar":

| Autenticación en 2 pasos<br>Por favor ingrese el código de validación generado desde su App de preferencia.<br>Doble factor de Authenticación por código                                                                                                    |
|----------------------------------------------------------------------------------------------------|
| Cancelar Continuar                                                                                                    |
|                                                                                                    |
| Real Provide Provide P |

9. Paso seguido, entraras a la pagina principal del Portal de Factoring Electronico, La pantalla principal se debe visualizar asi, Es muy importante que Revises que el nombre y NIT de tu empresa si esten correctos. Si encuentras alguna diferencia, por favor ponte en contacto con tu gerente de cuenta.

|                              | Factoring Proveedor · 07 de Julio de 2022 · 20.54 | <b>₽</b> | Federico Urrea 🚽 |
|------------------------------|---------------------------------------------------|----------|------------------|
| CROMATEX TEXTILES            |                                                   |          |                  |
| 9005693059                   |                                                   |          |                  |
|                              |                                                   |          |                  |
| Acuerdos comerciales         |                                                   |          |                  |
| <ul> <li>Facturas</li> </ul> |                                                   |          |                  |
| S Reportes                   |                                                   |          |                  |
| ്റ, Administración usuarios  |                                                   |          |                  |
|                              |                                                   |          |                  |
|                              |                                                   |          |                  |
|                              |                                                   |          |                  |
|                              |                                                   |          |                  |
|                              |                                                   |          |                  |

10. Una vez hayas validado que la información de nombre y NIT es correcta, haz click en la opción "Facturas":

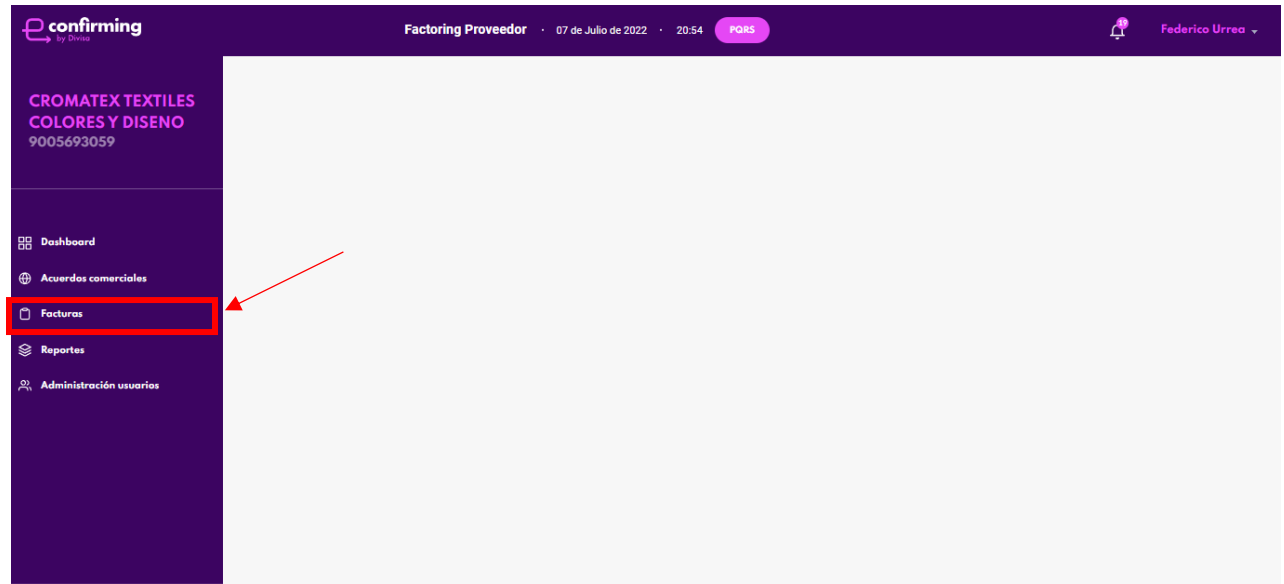

11. Una vez hagas click en "Facturas", te saldrá una pantalla como la siguiente imagen, aquí el cargue de facturas es muy sencillo, solo debes hacer "Arrastra Y Suelta" o simplemente hacer click en el recuadro de "Archivo".

| Portal Econfirming                                       | +                                                | ~ - Ø ×                                |
|----------------------------------------------------------|--------------------------------------------------|----------------------------------------|
| $\leftrightarrow$ $\rightarrow$ C $\cong$ econfirming-de | ev.bpportal.info/factoring/proveedor/facturas    | 🗞 Q 🖻 🖈 🖪 🕞 🗄                          |
|                                                          | Factoring Proveedor · 07 de Julio de 2022 · 2058 | 🕂 Federico Urrea 🗸                     |
| CROMATEX TEXTUES                                         | 🗅 Facturas Proveedores                           |                                        |
| COLORES Y DISENO<br>9005693059                           | Cargue Archivos Por Ofertar Seguimiento          |                                        |
|                                                          | Facturas                                         |                                        |
| 🗄 Dashboard                                              | Â                                                |                                        |
| Acuerdos comerciales                                     | Cargar archivo                                   |                                        |
| Facturas                                                 |                                                  |                                        |
| 😂 Reportes                                               |                                                  |                                        |
| Administración usuarios                                  | Guardar                                          |                                        |
|                                                          |                                                  |                                        |
|                                                          |                                                  |                                        |
|                                                          |                                                  |                                        |
|                                                          |                                                  |                                        |
|                                                          |                                                  |                                        |
|                                                          |                                                  |                                        |
| Escribe aquí para buse                                   | iar 🔄 🥂 O 🛱 🔚 🧿 🗷 🛗 💼 🖷 🐁 📥 24°C                 | Muy nublado へ 🔿 🗐 🌈 🕼 ESP 8:58 p. m. 🛃 |

12. En este paso, solo podrás cargar archivos .Zip, el cual es el archivo que genera tu software de Facturación Electronico, en donde esta contenido el archivo "AttachDocument" y el PDF o representación grafica de tu factura electrónica. Aquí podrás cargar cuantos archivos .Zip desees negociar. Recuerda que por cada cargue se generara un "paquete" de facturas. Consejo: En el recuadro de abrir archivos, si utilizas la tecla "ctrl" y la dejas presionada, podrás seleccionar varios archivos a la vez usando tu "mouse" o "ratón":

| ad09005693050002200003483 | 7/07/2022 3:57 p. m. | zip Archive | 11 KB |
|---------------------------|----------------------|-------------|-------|
|---------------------------|----------------------|-------------|-------|

13. Una vez selecciones todos los archivos .Zip que deseas cargar, el recuadro de facturas debería salir como un listado, parecido a esta imagen:

|                                | Factoring Proveedor · 07 de Julio de 2022 · 21:05                                         | æ | Federico Urrea 🗸 |
|--------------------------------|-------------------------------------------------------------------------------------------|---|------------------|
| CROMATEX TEXTILES              | acturas Proveedores                                                                       |   |                  |
| COLORES Y DISENO<br>9005693059 | Cargue Archivos Por Ofertor Seguimiento                                                   |   |                  |
|                                | Facturas                                                                                  |   |                  |
| 88 Dashboard                   | Â                                                                                         |   |                  |
| Acuerdos comerciales           | ad09005693050002200003483.zip ad09005693050002200003461.zip ad09005693050002200003462.zip |   |                  |
| 🗂 Facturas                     |                                                                                           |   |                  |
| 😂 Reportes                     |                                                                                           |   |                  |
| ನ Administración usuarios      | Guardar                                                                                   |   |                  |
|                                |                                                                                           |   |                  |
|                                |                                                                                           |   |                  |
|                                |                                                                                           |   |                  |
|                                |                                                                                           |   |                  |
|                                |                                                                                           |   |                  |

14. Haz click en "Guardar":

|                                | Factoring Proveedor · 07 de Julio de 2022 · 21.05                                         | ţ | Federico Urrea 🗸 |
|--------------------------------|-------------------------------------------------------------------------------------------|---|------------------|
| COMATEX TEXTILES               | 🖞 Facturas Proveedores                                                                    |   |                  |
| COLORES Y DISENO<br>9005693059 | Cargue Archivos Por Ofertar Seguimiento                                                   |   |                  |
|                                | Facturas                                                                                  |   |                  |
| 品 Dashboard                    | (A)                                                                                       |   |                  |
| Acuerdos comerciales           | ad09005693050002200003483.zip ad09005693050002200003461.zip ad09005693050002200003462.zip |   |                  |
| 🗂 Facturas                     |                                                                                           |   |                  |
| 😂 Reportes                     |                                                                                           |   |                  |
| Administración usuarios        | Guardar                                                                                   |   |                  |
|                                |                                                                                           |   |                  |
|                                |                                                                                           |   |                  |
|                                |                                                                                           |   |                  |
|                                |                                                                                           |   |                  |

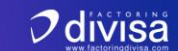

15. Una vez hagas click en "Guardar" te debería salir un mensaje de confirmación de cargue exitoso como este, aquí haz click en "Aceptar":

| Portal Econfirming                                                                                                    | +                                                                                                    |            | $\sim$    | - 0                     | ×    |
|----------------------------------------------------------------------------------------------------|----------------------------------------------------------------------------------------------------|------------|-----------|-------------------------|------|
| $\leftrightarrow$ $\rightarrow$ C $\cong$ econfirming-defined $\oplus$                                                                | ev.bpportal.info/factoring/proveedor/facturas                                                                                                    | <b>B</b> 2 | @ @ ☆     | * 🗆 🍕                   | :    |
|                                                                                                    | Factoring Proveedor · 07 de Julio de 2022 · 21.11                                                                                                    |            | ¢         | Federico Urr            | ea 🗸 |
| CROMATEX TEXTILES<br>COLORES Y DISENO<br>9005693059                                                                                   | Facturas Proveedores     Archivas     Par Ofertar     Seguimiento     Facturas                                                                                                    |            |           |                         | 1    |
| <ul> <li>Bashboord</li> <li>⊕ Acuerdos comerciales</li> <li>Pacturas</li> <li>Reportes</li> <li>∞, Administración usuartes</li> </ul> | Notificación<br>Archivo ad09005693050002200003483.xml cargado con éxito.<br>Archivo ad09005693050002200003461.xml cargado con éxito.<br>Archivo ad09005693050002200003462.xml cargado con éxito. |            |           |                         |      |
|                                                                                                    |                                                                                                    |            |           |                         |      |
| Escribe aquí para buse                                                                                                    | car 📝 🕐 🛱 👝 🧿 🚈 🖮 🕋 🖊 📥 24°C Parc. nublado                                                                                                    | ^ •        | 🗐 🌈 🕼 ESI | 9:11 p. m.<br>7/07/2022 | 2    |

16. Haz click en la pestaña de "Archivos", aquí podrás visualizar el historial de todas las facturas que has cargado y el estado (están en orden de la más antigua a la más reciente), deberás esperar unos 3 minutos y hacer click en refrescar navegador, para permitirle al portal sincronizar todos los datos:

|                                                             | Factoring Proveedor           | • 07 de Julio de 2022 • 21 | :14 PQRS  |             |                           | 🛱 Federico Urrea 🗸 |
|-------------------------------------------------------------|-------------------------------|----------------------------|-----------|-------------|---------------------------|--------------------|
| CROMATEX TEXTILES<br>COLORES Y DISENO<br>9005693059         | Cargue                        | Dfertar Seguimienta        |           |             | Q Busca por facturas, non | bre, NIT, etc      |
|                                                             | Archivoss                     | Tipo                       | Estado    | Errores     | Fecha                     |                    |
| <ul> <li>Dashboard</li> <li>Acuerdos comerciales</li> </ul> | ad09005693050002200002961.xml | Facturas                   | Procesado | Con errores | 6/22/22, 4:07 PM          | Ver detailes       |
| Facturas                                                    | ad09005693050002200002974.xml | Facturas                   | Procesado | Con errores | 6/22/22, 4:07 PM          | Ver detailes       |
| 📡 Reportes<br>兴 Administración usuarios                     | ad09005693050002200002975.xml | Facturas                   | Procesado | Con errores | 6/22/22, 4:07 PM          | Ver detailes       |
|                                                             | ad09005693050002200002993.xml | Facturas                   | Procesado | Sin errores | 6/22/22, 4:07 PM          | Ver detalles       |
|                                                             | ad09005693050002200002994.xml | Facturas                   | Procesado | Sin errores | 6/22/22, 4:07 PM          | Ver detailes       |
|                                                             |                               | <                          | 1 2       | 3 >         |                           |                    |

 $\mathcal{I}$ divisa

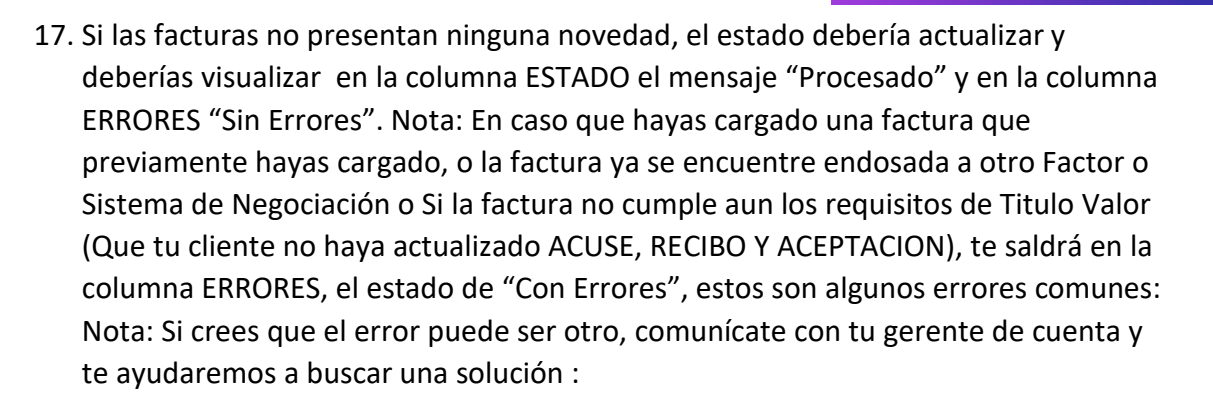

|                                          | Factoring Proveedor           | 07 de Julio de 2022 · 21:13 | 7 PQRS    |             |                            | 🕂 Federico Urrea 🗸 |
|------------------------------------------|-------------------------------|-----------------------------|-----------|-------------|----------------------------|--------------------|
| CROMATES TEXTUES                         | 🖞 Facturas Proveedores        |                             |           |             |                            |                    |
| COLORES Y DISENO<br>9005693059           | Cargue Archives Por Ofe       | rtar Seguimiento            | )         |             | Q Busca por facturas, norm | bre, NIT, etc      |
|                                          | Archivoss                     | Tipo                        | Estado    | Errores     | Fecha                      |                    |
| 🗄 Dashboard                              | ad09005693050002200000281.xml | Facturas                    | Procesado | Sin errores | 7/7/22, 4:07 PM            | Ver detalles       |
| Acuerdos comerciales                     |                               |                             |           |             |                            |                    |
| 🕆 Facturas                               | ad09005693050002200003460.xml | Facturas                    | Procesado | Sin errores | 7/7/22, 4:07 PM            | Ver detalles       |
| 운 Reportes<br>약, Administración usuarios | ad09005693050002200003483.xml | Facturas                    | Procesado | Sin errores | 7/7/22, 9:11 PM            | Ver detailes       |
|                                          | ad09005693050002200003461.xml | Facturas                    | Procesado | Sin errores | 7/7/22, 9:11 PM            | Ver detailes       |
|                                          | ad09005693050002200003462.xml | Facturas                    | Procesado | Sin errores | 7/7/22, 9:11 PM            | Ver detalles       |
|                                          | < 1 2 3 >                     |                             |           |             |                            |                    |

 $\mathcal{I}$ divisa

18. Asumiendo que los estados de las facturas que acabas de cargar son "Procesado" y "Sin Errores", haz click en la pestaña "Por Ofertar". Una vez hagas click, podrás visualizar todas las facturas que tienes disponibles por ofertar, aquí las visualizaras filtradas por Pagador, el monto de facturas por pagador, y el monto en dinero total de las facturas (Valor Facial de la Factura, no necesariamente el Valor que aceptara el Pagador)

|                                                     | Factoring Proveedor · 07 de Julio de 2022 · 21:25                                                                                                    | <i></i> <u></u>                          | Federico Urrea 👻 |
|-----------------------------------------------------|----------------------------------------------------------------------------------------------------|------------------------------------------|------------------|
| CROMATEX TEXTILES<br>COLORES Y DISENO<br>9005693059 | Cargue Archivos Per Olerter Seguimiento                                                                                                    | Q Busca por facturas, nombre, NIT, etc., | Ħ                |
|                                                     | Pagador Facturas Valor Total                                                                                                    |                                          |                  |
| Dashboard     Acuerdos comerciales                  | 01 ENIA FORTEMATION SEE 3 15.384.238,00                                                                                                    | Ver facturas                             |                  |
| 🗂 Facturas —                                        | Supplementation State State St | Ver facturas                             |                  |
| 😂 Reportes<br>्र Administración usuarios            | < >                                                                                                    |                                          |                  |
|                                                     |                                                                                                    |                                          |                  |
|                                                     |                                                                                                    |                                          |                  |

19. Haz Click en "Ver Facturas" del Pagador que desees Ofertar Facturas, este paso lo podrás repetir varias veces si deseas enviar varios negocios de varios Pagadores:

|                                                     | Factoring Proveedor · 07 de Juli | io de 2022 · 21:25 PQRS |               | ¢                                    | Federico Urrea 🗸 |
|-----------------------------------------------------|----------------------------------|-------------------------|---------------|--------------------------------------|------------------|
| CROMATEX TEXTILES<br>COLORES Y DISENO<br>9005693059 | Cargue Archivos Por Ofertor      | Seguimiento             | ٩             | Busca por facturas, nombre, NIT, etc | łŧŧ              |
|                                                     | Pagador                          | Facturas                | Valor Total   |                                      |                  |
| == Dashboard                                        |                                  | 3                       | 15.384.238,00 | Ver facturas                         |                  |
| Acuerdos comerciales                                |                                  |                         |               |                                      |                  |
| 🗂 Facturas                                          |                                  | 1                       | 10.100.000,00 | Ver facturas                         |                  |
| 😂 Reportes                                          |                                  |                         |               |                                      |                  |
| ని Administración usuarios                          |                                  | < >                     |               |                                      |                  |
|                                                     |                                  |                         |               |                                      |                  |
|                                                     |                                  |                         |               |                                      |                  |
|                                                     |                                  |                         |               |                                      |                  |
|                                                     |                                  |                         |               |                                      |                  |

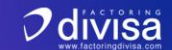

20. Una vez hagas click en "Ver facturas", podrás visualizar el detalle de Cada Factura, aquí debes seleccionar todas las facturas que deseas ofertar, y hacer click en "Configurar Oferta":

|                                                     |       | Factoring Proveed                                                                                                    | <b>or</b> · 07 de Julio de 2022 | · 21:36 PQRS  |            |                          | 🛱 🛛 Federico Urrea 🗸 |
|-----------------------------------------------------|-------|----------------------------------------------------------------------------------------------------|---------------------------------|---------------|------------|--------------------------|----------------------|
| CROMATEX TEXTILES<br>COLORES Y DISENO<br>9005693059 | 🖞 Fac | turas Proveedores                                                                                                    | Por Ofertar Seguin              | liento        |            | Q Busca por facturas, no | mbre, NIT, etc       |
|                                                     |       | Nombre                                                                                                    | Factura                         | Fecha factura | Fecha pago | Valor factura            |                      |
| 20 Dashboard                                        |       | GINERAL CONTRACTOR CONTRACTOR                                                                                                    | 10118561                        | 2022-07-02    | 2022-08-01 | \$644.374,00             | Ver detalles         |
| Acuerdos comerciales                                |       |                                                                                                    |                                 |               |            |                          |                      |
| 🗂 Facturas                                          |       | CONTRACTOR OF THE OWNER OF THE OWNER OF THE OWNER OF THE OWNER OF THE OWNER OF THE OWNER OF THE OWNER OF THE OWNER OF THE OWNER OF THE OWNER OWNER O | 10118550                        | 2022-07-01    | 2022-07-31 | \$9.600.337,00           | Ver detalles         |
| 😂 Reportes                                          |       |                                                                                                    |                                 |               |            |                          |                      |
| Administración usuarios                             |       | CIVE 448V4P                                                                                                    | 10118551                        | 2022-07-01    | 2022-07-31 | \$5.139.527,00           | Ver detalles         |
|                                                     |       |                                                                                                    |                                 | < >           |            |                          |                      |
|                                                     |       |                                                                                                    |                                 |               |            | Volver                   | Configurar oferta    |

21. Una vez hagas click en "Configurar Oferta", te saldrá un menú en donde podrás escoger las cuentas donde deseas que te giremos, si solo tienes una, el portal te sugerirá el monto automáticamente, si deseas dividir el pago entre varias cuentas (que ya tengas previamente inscritas en Divisa), podrás ir escogiendo los montos y el portal automáticamente ajustara el monto faltante, una vez en le recuadro "Por distribuir" este en 0,00, el botón de Guardar se activara, si en distribuir hay algún saldo, no te permitirá continuar al siguiente paso:

|                                  |           |                                                                                                    |           |          |            | ¢                                      | Federico Urrea 🚽 |
|----------------------------------|-----------|----------------------------------------------------------------------------------------------------|-----------|----------|------------|----------------------------------------|------------------|
| CROMATEX TEXTILES                | 🖞 Factura | Instrucción de Pago                                                                                                    |           |          | ×          |                                        |                  |
| COLORES Y DISENO<br>9005693059   | Cargue    | Por favor configure la intrucción de pago según las cuentas bancarias registradas.<br>Total a distribuir: \$15.384.238,00 |           |          | Q Busca    | Q Busca por facturas, nombre, NIT, etc |                  |
|                                  | Nor       | Banco<br>BANCOLOMBIA                                                                                                    | Cuenta    | Monto    | Valor fac  | :tura                                  |                  |
| 🗄 Dashboard                      |           | BANCO DE BOGOTA                                                                                                    |           |          | \$644.374  | ,00 Ver d                              | etalles          |
| Acuerdos comerciales             |           | CITIBANK                                                                                                    |           |          | _          |                                        |                  |
| 📋 Facturas                       |           | Por distribuir                                                                                                    | 15 20 4 2 | 220.00   | \$9.600.3  | 37,00 Verd                             | etalles          |
| Reportes Administración usuarios |           |                                                                                                    | 15.584.   | 238,00   | \$5.139.52 | 7,00 Verd                              | etalles          |
|                                  |           |                                                                                                    | Cancelar  | Guardar  |            |                                        |                  |
|                                  | _         |                                                                                                    |           | <b>_</b> |            |                                        |                  |
|                                  |           |                                                                                                    |           |          |            | Volver Config                          | jurar oferta     |

|                                |               |                                                                                                    |          |              |                                        | 🕂 Federico Urrea 🗸 |
|--------------------------------|---------------|----------------------------------------------------------------------------------------------------|----------|--------------|----------------------------------------|--------------------|
| CROMATEX TEXTU ES              | 🖞 Factura     | Instrucción de Pago                                                                                                    |          | ×            |                                        |                    |
| COLORES Y DISENO<br>9005693059 | Cargue        | Por favor configure la intrucción de pago según las cuentas bancarias registradas.<br>Total a distribuir: \$15.384.238,00 |          |              | Q Busca por facturas, nombre, NIT, etc |                    |
|                                |               | Banco                                                                                                    | Cuenta   | Monto        | Volas fastura                          |                    |
|                                | L Nor         | BANCOLOMBIA                                                                                                    |          | 10.000.000   | Valor factora                          |                    |
| B Dashboard                    | C.1 (         | BANCO DE BOGOTA                                                                                                    |          | 5.384.238,00 | \$644.374,00                           | Ver detalles       |
| Acuerdos comerciales           |               | CITIBANK                                                                                                    |          |              |                                        |                    |
| 📋 Facturas                     | C.1 0<br>8110 |                                                                                                    |          |              | \$9.600.337,00                         | Ver detalles       |
| 😂 Reportes                     |               | Por distribuir                                                                                                    | 0,00     |              |                                        |                    |
| 🔗 Administración usuarios      | C.1 0<br>8110 |                                                                                                    |          |              | \$5.139.527,00                         | Ver detalles       |
|                                |               |                                                                                                    | Cancelar | Guardar      |                                        |                    |
|                                |               |                                                                                                    |          |              |                                        |                    |
|                                |               |                                                                                                    |          | /            |                                        |                    |
|                                |               |                                                                                                    |          |              |                                        |                    |
|                                |               |                                                                                                    |          |              | Volver                                 | Configurar oferta  |
|                                |               |                                                                                                    |          |              |                                        |                    |

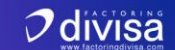

22. Una vez hayas distribuido bien el monto, y se active el botón "Guardar", Haz click en "Guardar":

|                                |               |                                                               |                                     |                                |                           | 🕂 Federico Urrea  |
|--------------------------------|---------------|---------------------------------------------------------------|-------------------------------------|--------------------------------|---------------------------|-------------------|
|                                | 🗅 Factura     | Instrucción de Pago                                           |                                     | ×                              |                           |                   |
| COLORES Y DISENO<br>9005693059 | Cargue        | Por favor configure la intru<br>Total a distribuir: \$ 15.384 | ucción de pago según las<br>.238,00 | cuentas bancarias registradas. | Q Busca por facturas, nom | bre, NIT, etc     |
|                                | Nor           | Banco<br>BANCOLOMBIA                                          | Cuenta                              | Monto<br>10.000.000            | Valor factura             |                   |
| Dashboard                      | C.It          | BANCO DE BOGOTA                                               |                                     | 5.384.238,00                   | \$644.374,00              | Ver detalles      |
| Acuerdos comerciales           | - 8110        | CITIBANK                                                      |                                     |                                |                           |                   |
| Facturas                       | C.1 0<br>8110 | Por distribuir                                                |                                     |                                | \$9.600.337,00            | Ver detalles      |
| Reportes                       | C.10          | Por distribut                                                 | 0,00                                |                                |                           |                   |
| Administración usuarios        | 8110          |                                                               | Cancelar                            | Guardar                        | \$5.139.527,00            | Ver detailes      |
|                                |               |                                                               |                                     |                                | <b>1</b>                  |                   |
|                                |               |                                                               |                                     |                                |                           |                   |
|                                |               |                                                               |                                     |                                |                           |                   |
|                                |               |                                                               |                                     |                                | Volver                    | Configurar oferta |

23. Una vez hagas click en "Guardar", te saldrá un aviso como este, aquí deberás seleccionar a Divisa, y hacer click en "Guardar":

|                                |               |                                                               |            |                                 | 🛱 Federico Urrea 🗸 |
|--------------------------------|---------------|---------------------------------------------------------------|------------|---------------------------------|--------------------|
| CROMATEX TEXTILES              | 🖞 Factura     | Ofertar Facturas                                              | ×          |                                 |                    |
| COLORES Y DISENO<br>9005693059 | Cargue        | Seleccione un fondeador a ofrecer las facturas seleccionadas. |            | Q Busca por facturas, nombre, N | 17. etc <b>111</b> |
|                                | Nor           |                                                               |            | Valor factura                   |                    |
| 🗄 Dashboard                    | C.14          | Cascelar                                                      | Guardar    | \$644.374,00                    | Ver detalles       |
| 💮 Acuerdos comerciales         |               |                                                               |            |                                 |                    |
| 🗂 Facturas                     | C.1 0<br>8110 |                                                               |            | \$9.600.337,00                  | Ver detalles       |
| 😂 Reportes                     |               |                                                               |            |                                 |                    |
| 🔗 Administración usuarios      |               | 10118551 2022-07-01                                           | 2022-07-31 | \$5.139.527,00                  | Ver detalles       |
|                                |               | < >                                                           |            |                                 |                    |
|                                |               |                                                               |            | Volver                          | Configurar oferta  |

24. Finalmente, te saldrá una caja donde deberás ingresar el código de doble verificación y hacer click en "Continuar", este es el mismo que utilizaste para ingresar al portal (Revisa el Paso # 8) :

|                                                                                                    | Factoring Proveedor · 07 de Julio de 2022 · 21:57                                                                                                    | 🚅 Federico Urrea 🗸                                                                                                    |
|----------------------------------------------------------------------------------------------------|----------------------------------------------------------------------------------------------------|----------------------------------------------------------------------------------------------------|
| CROMATEX TEXTILES<br>COLORES Y DISENO<br>9005693059                                                                                | Cargue Archivos Per Oferter Seguimiente                                                                                                    | Q Burca por facturas, nombre, NT, etc                                                                                         |
| <ul> <li>Bashbeard</li> <li>⊕ Acuerdos comerciales</li> <li>Pacturas</li> <li>Reportes</li> <li>Administración usuarios</li> </ul> | Nor         Staticación de usuario         Doble Verificación         Por fever ingrese su doble factor de autenticación         Continuor         Cancelar | Valor factura       5644.374.00     Ver detailles       59.400.337.00     Ver detailles       55.139.527.00     Ver detailles |
|                                                                                                    | una<br>cas                                                                                                    | Volver Configurar oferta                                                                                                    |

25. Una vez ingreses el código y hagas click en "Continuar", te deberá salir un mensaje como este (El mensaje desaparecerá automáticamente), hasta aquí llegan tus pasos para ofertar facturas a Divisa!!

|                                                            | Factoring       |                                            |            |                              | 🕂 Federico Urrea 🗸 |
|------------------------------------------------------------|-----------------|--------------------------------------------|------------|------------------------------|--------------------|
|                                                            | Cargue Archivos | Mensaje × Facturas ofertadas exitosamente. |            | Q Busca por facturas, nombre | e, ANT, etc        |
|                                                            | Nombre          |                                            | Fecha pago | Valor factura                |                    |
| B Dashboard                                                |                 |                                            | 2022-08-01 | \$644.374,00                 | Ver detalles       |
| <ul> <li>Acuerdos comerciales</li> <li>Facturas</li> </ul> |                 | Cerror                                     | 2022-07-31 | \$9.600.337,00               | Ver detailes       |
| 😂 Reportes                                                 |                 |                                            | -          |                              |                    |
| Administración usuarios                                    | -gynteenax.     | 10118551 2022-07-01                        | 2022-07-31 | \$5.139.527,00               | Ver detailes       |
|                                                            |                 | < >                                        |            |                              |                    |
|                                                            |                 |                                            |            | Volver                       | Configurar oferta  |